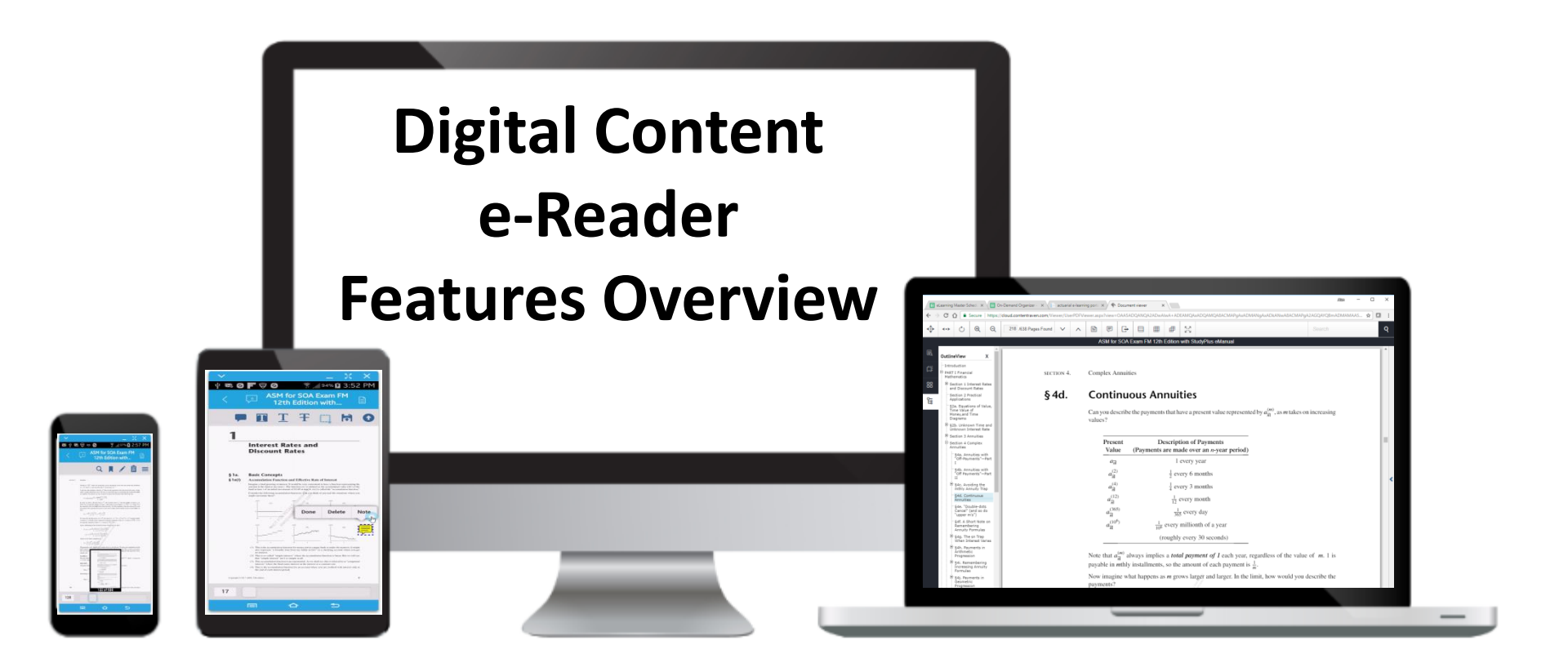

Announcing the launch of our new digital content e-reader.

This brief overview will demonstrate some of the most important features of our new e-reader.

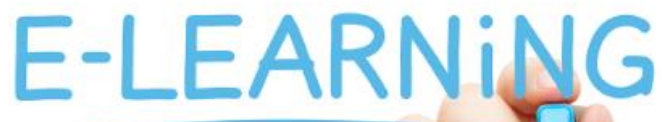

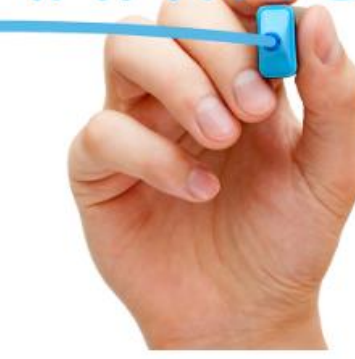

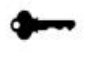

Sign in or register to enter the portal.

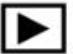

Access your educational content.

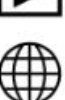

Learn and study from anywhere.

Enter your email address and password. Register if you don't have an account.

| Account Information            |          |
|--------------------------------|----------|
| Regarinerative con             |          |
|                                |          |
| ACTEX Learning   Mad River Boo | oks 🔹    |
| Sign In                        | Register |
| Forgot Password?               |          |
| Need support?                  |          |
|                                |          |

© 2017 - actuarial e-learning portal

Once you receive your code, login to the actuarial e-learning portal

## actuarial e-learning portal

If you have a new access key to use, enter it in the field below.

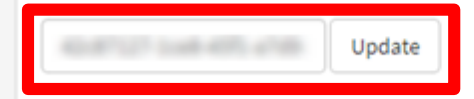

## My Learning Tools

ACTEX / ASM Virtual eFlashcards for SOA Exam P Virtual eFlashcards

ACTEX / ASM Virtual eFlashcards for SOA Exam FM Virtual eFlashcards

At the top of the "My Learning Tools" page, enter the access code and select 'Update' to claim your digital content.

## actuarial e-learning portal

If you have a new access key to use, enter it in the field below.

Update

# My Learning Tools

a/s/m

Actuarial Study Materials

ASM Study Manual for SOA Exam FM, 12th Edition WITH StudyPlus+ [12m] Exam Prep

ACTEX / ASM Virtual eFlashcards for SOA Exam FM Virtual eFlashcards

ACTEX / ASM Virtual eFlashcards for SOA Exam P Virtual eFlashcards

The newly added product will appear in the 'My Learning Tools' content list below.

## actuarial e-learning portal

If you have a new access key to use, enter it in the field below.

Update

# My Learning Tools

a/s/m

Actuarial Study Materials

ASM Study Manual for SOA Exam FM, 12th Edition WITH StudyPlus+ [12m] Exam Prep

ACTEX / ASM Virtual eFlashcards for SOA Exam FM Virtual eFlashcards

ACTEX / ASM Virtual eFlashcards for SOA Exam P Virtual eFlashcards

Select the product you wish to view by clicking on the title box...

#### ASM Study Manual for SOA Exam FM, 12th Edition WITH StudyPlus+ [12m]

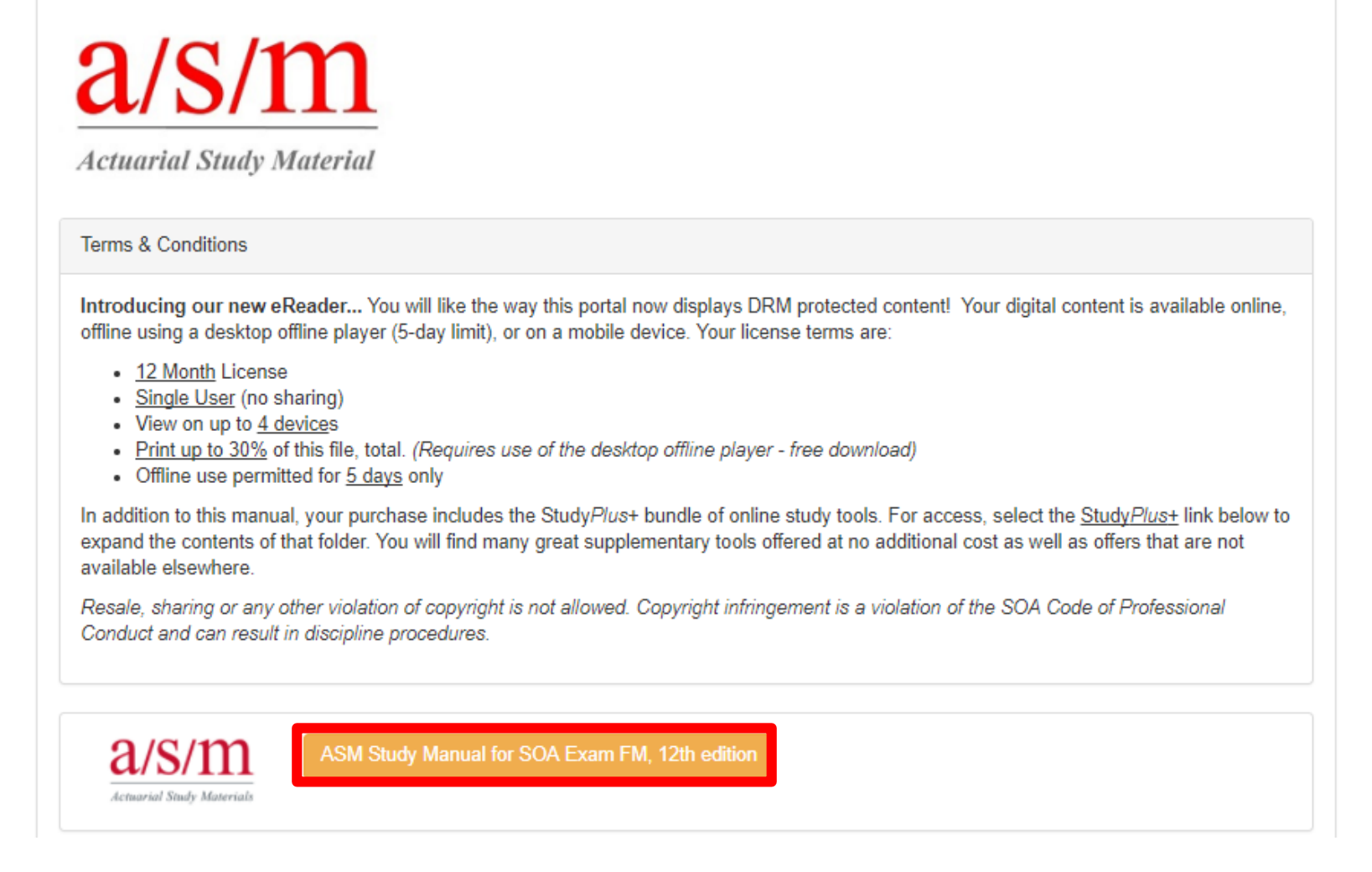

Which presents the home page of this material. Newly assigned DRM-protected content will be shown in a gold title bar. First, you will need to activate this content by clicking the gold bar.

#### ASM Study Manual for SOA Exam FM, 12th Edition WITH StudyPlus+ [12m]

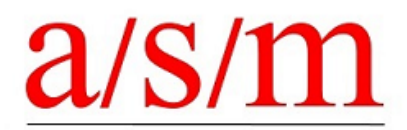

Actuarial Study Material

Updates and Announcements

Introducing our new eReader! You will like the way this portal now displays DRM protected content! Your eManual is available online, offline using a desktop offline player (5-day limit), or on a mobile device. Your eManual license terms are:

- 12-month License
- · Single User (no sharing)
- · View on up to 4 devices
- · Print up to 30% of the manual, total. (Requires use of the desktop offline player free download)
- · Offline use permitted for 5 days only

In addition to this manual, your purchase includes the Study *Plus*+ bundle of online study tools. For access, select the <u>Study *Plus*+</u> link below to expand the contents of that folder. You will find many great supplementary tools offered at no additional cost as well as offers that are not available elsewhere.

| We have successfully setup your DRM content for the first time. In order to view this content, you must<br>click the link below. |  |
|----------------------------------------------------------------------------------------------------|--|
| ASM Study Manual for SOA Exam FM, 12th edition                                                                                   |  |
|                                                                                                    |  |

Which confirms the product has been activated and presents a green product title bar for you to click and GO to the purchased content.

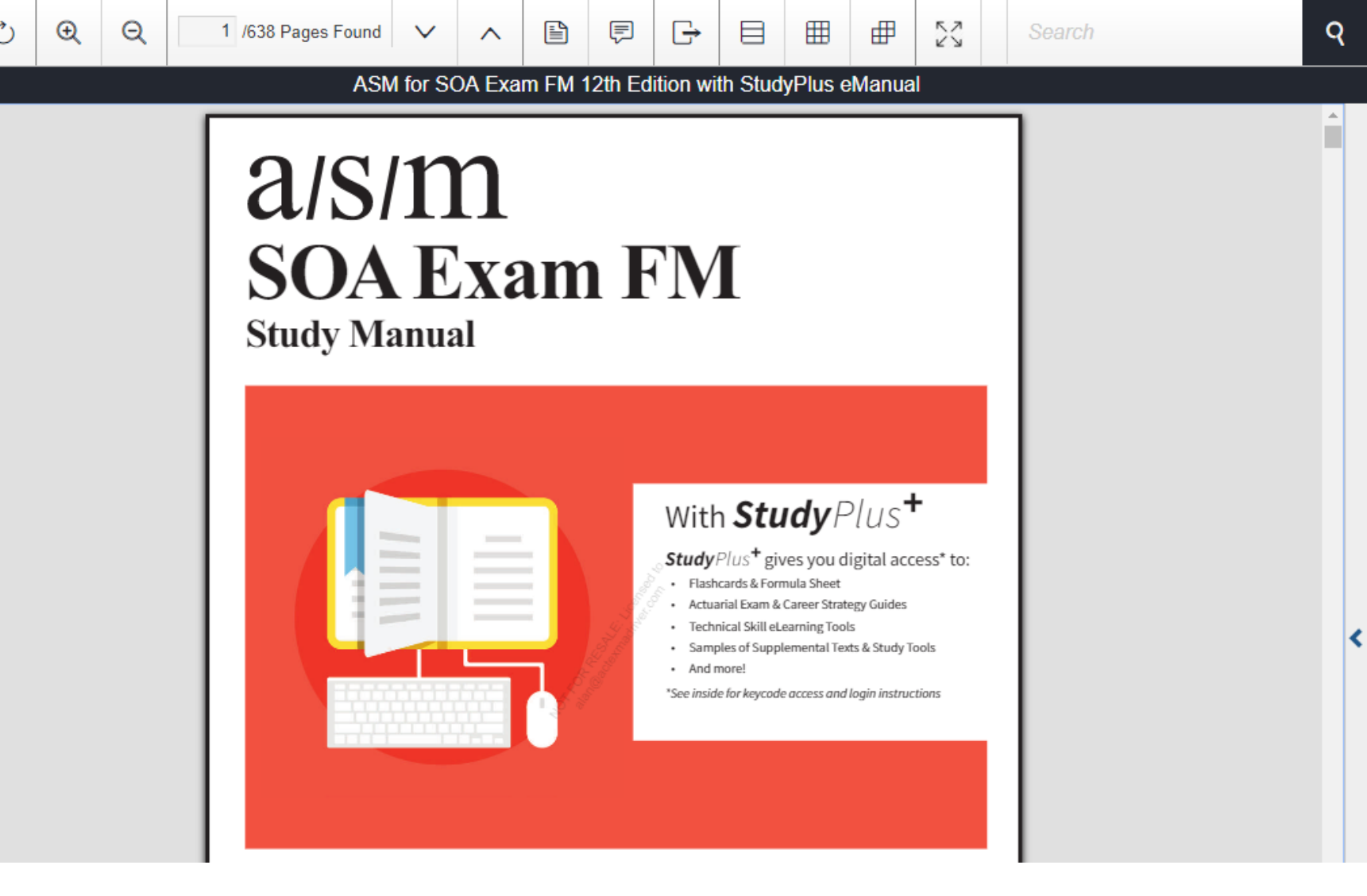

Ä

88

ዬ

The content will be displayed in a new browser window, within the new e-reader. This is the web-based e-reader for online viewing; there is also a Desktop Offline Reader for offline reading and printing (when applicable) and a mobile application for either online or offline access. Let's take a look at the online reader menu.

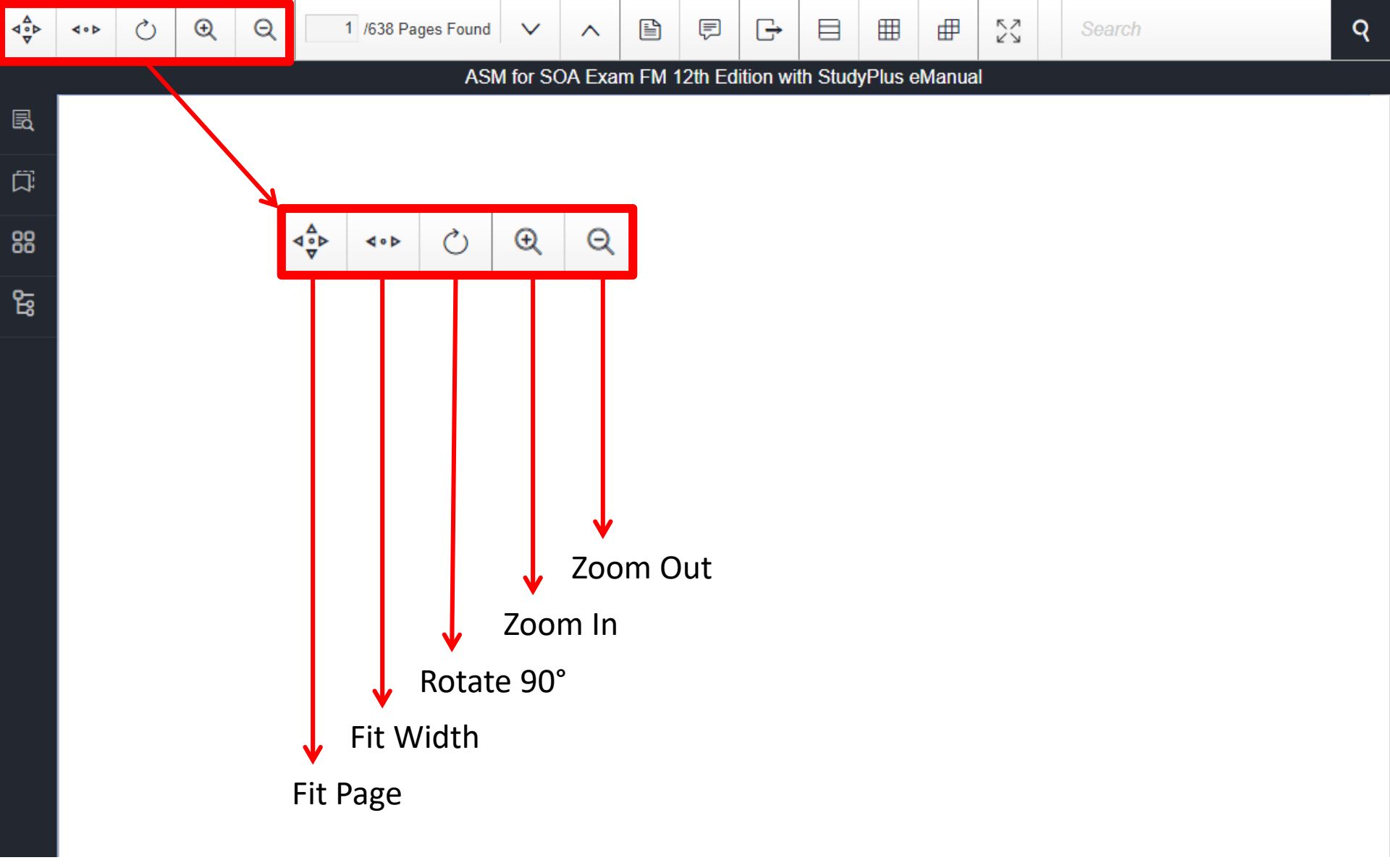

Starting with the top menu bar, let's take a look at the views. You can either fit the entire page on the screen, or you can adjust the page to fill the width of your screen with one click. You can rotate the content in 90 degree increments and you can zoom in or out to make the content larger or smaller on your screen.

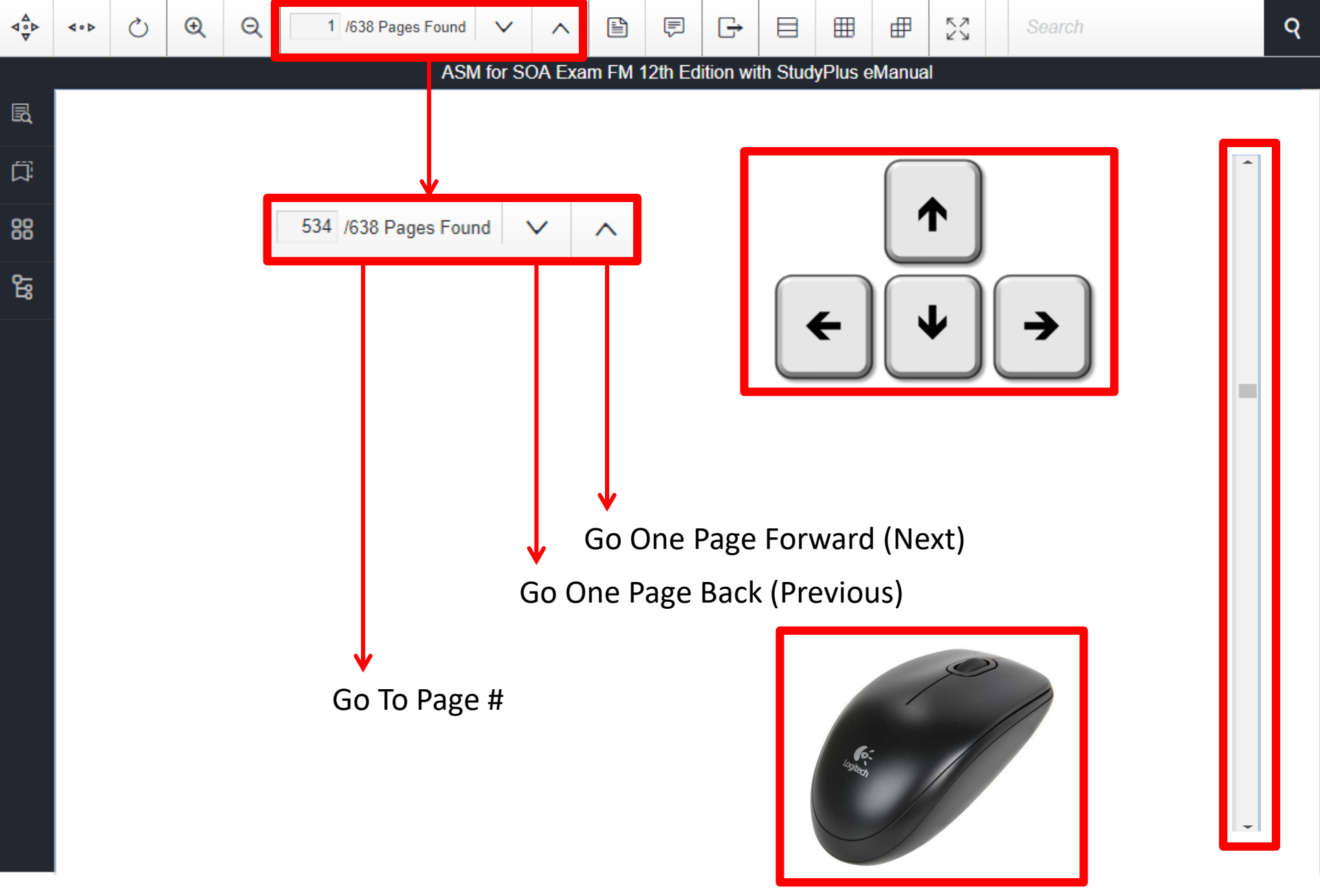

Next we will look at ways to navigate your digital content, you can select any page by entering the number or use the page forward and page back buttons. But you can also use the arrow keys on your keyboard, the scroll bar on the right side of the window, or the scroll wheel on your mouse. You can also use the thumbnail view which we will get to a little later.

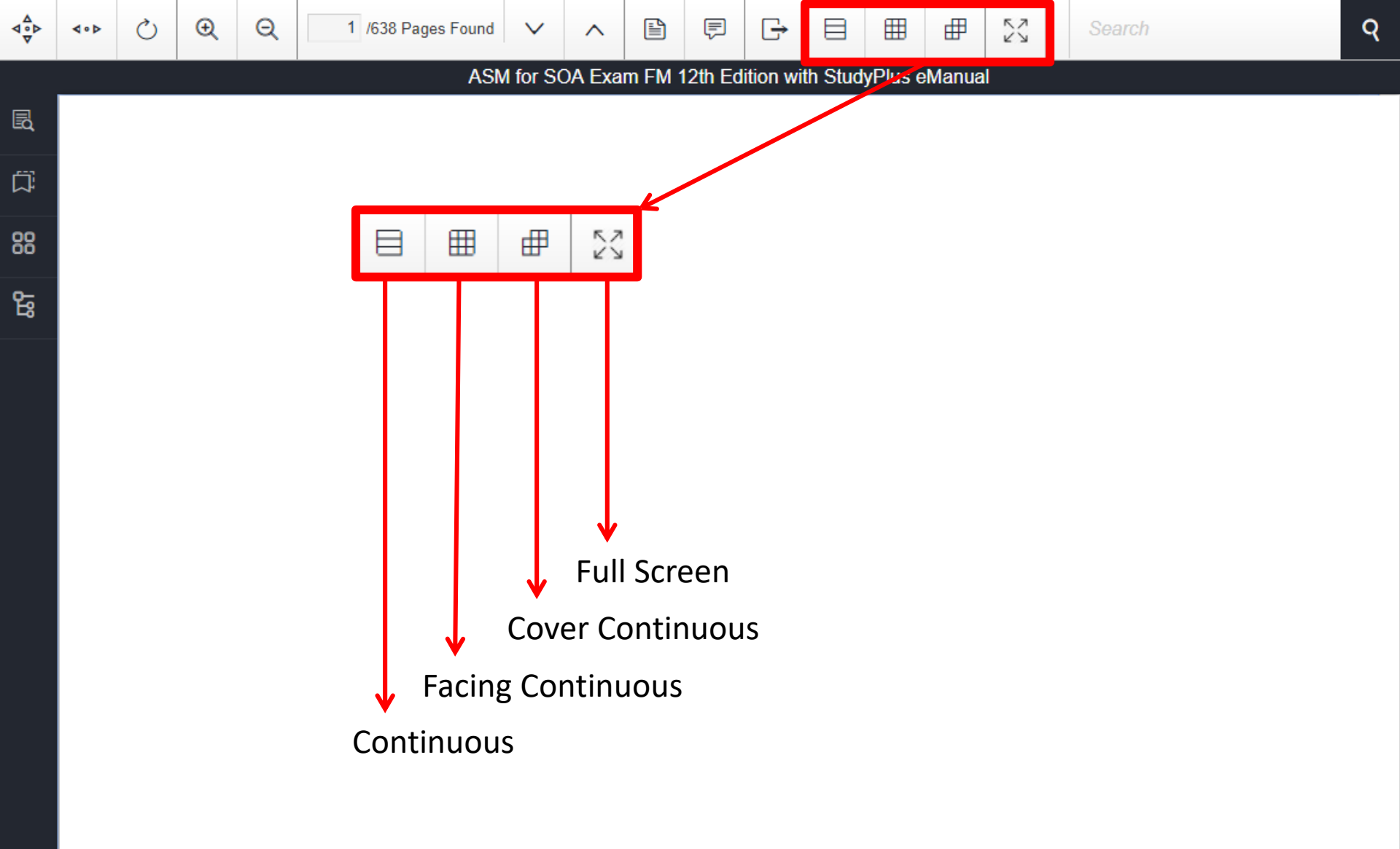

Next, you can arrange the view so that the pages run continuously from top to bottom, or facing pages continuously from top to bottom or even starting with the cover on the right, facing pages continuously. You can also view in full-screen mode, just press ESCAPE to return.

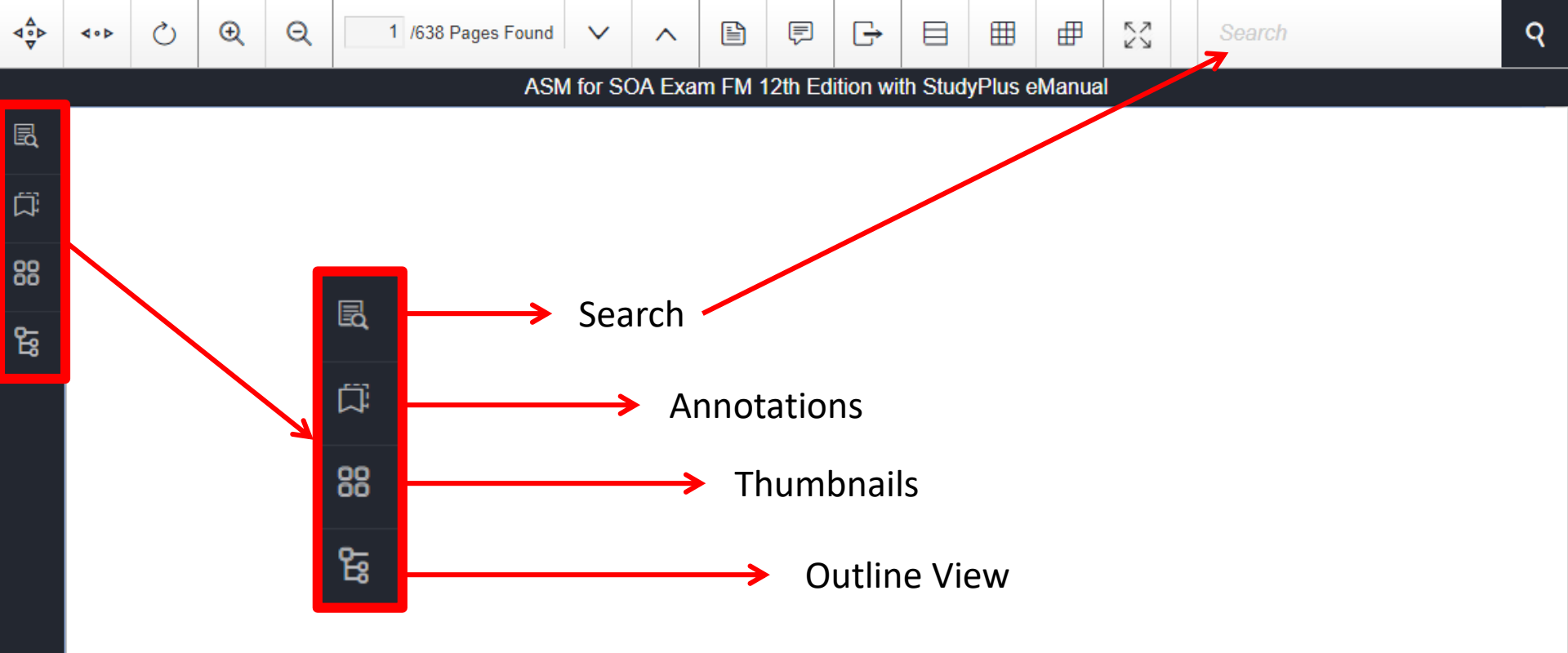

Along the left-hand side of the new e-reader are pop-out options we will now explore. These are: Search, which is also available in the upper-right corner of the reader, Annotations, Thumbnails and finally Outline view. Let's take a closer look at these. ^

57

K Y

▦

ASM for SOA Exam FM 12th Edition with StudyPlus eManual

=

Full Document Search X SECTION 11. Interest Rate Swaps Conclusion Go Ä whole Word Only You can come to this conclusion either by following the logic of the swap arrangement or by doing a simple bit of performance of interest and V as the variable amount of interest. case Sensitive While this may be pretty obvious, you should confirm that a swap contract accomplishes what it is 88 posed to for Company A. Our conclusion is that to get a rate of growth that You should know the definitions of various terms associated with interest rate swaps, such as the swap rate, the notional amount, the swap term, etc. The last two pages of the Study Note (Section Concusion: When the 10) contain a convenient glossary of terms. ዩ accumulation function is a(t) Please note that most loans that we will deal with involve paying only interest during the term of the loan, with a final payment of the original loan amount, or principal, at the end of the term. same conclusion as before: when a bond sells at a Example of a Swap Contract this conclusion either by Let's take an example of a swap contract. (This is Example 1 in the Study Note.) We will cover this following the logic of the example in some detail, to make sure that you thoroughly understand it. swap arrangement Your company is the Jordan Corp., which has just borrowed 500,000 for two years at a variable interest rate. Jordan Corp. will make two interest payments to the lender, the first at the end of one year and the second at the end of two years. At the end of two years, it will also repay 500,000 to the lender. Under the terms of the loan agreement, the variable interest rate is based on an index (say, LIBOR or the prime interest rate) plus the spread. The first interest payment will be based on the index as of the date of the loan, so the amount of this payment is known in advance. But the second interest payment will be based on the index in effect at the beginning of the second year, so the amount of this payment is not known in advance. (Of course, when we say "based on the index", we mean that the loan interest rate is equal to the index plus the spread.) As the actuary of Jordan Corp., you want to replace the adjustable interest rates by fixed interest rates that are known in advance. So you decide to seek a counterparty with whom to enter into an interest rate swap on the same date as the loan is made.<sup>2</sup> Let's say that the counterparty is B Corp. and that both counterparties agree that the fixed interest rates will be based on specified spot rates. Say that these spot rates are  $r_1 = 5\%$  and  $r_2 = 6\%$ . Jordan Corp. agrees to pay interest on the 500,000 to B Corp. for two years, based on these spot rates. It's clear that the interest to be paid by Jordan Corp. to B Corp. at the end of the first year will be (500,000)(.05). Now, think about the following question for a moment: What interest rate should be used to determine how much interest Jordan Corp. will pay B Corp. at the end of the second year? The answer is "whatever the effective interest rate is for the second year, i.e., for the period from time 1 to time 2." Does this sound familiar? It should. This is the one-year forward rate, deferred one year, or  $f_{[1,2]}$ . We can determine this rate from the one-year and two-year spot rates:  $f_{[1,2]} = \frac{(1+r_2)^2}{(1+r_2)} - 1 = \frac{1.06^2}{1.05} - 1 = 7.010\%$  (to 3 decimals) So Jordan Corp. will pay (500,000)(.07010) to B Corp. at the end of the second year. To sum up, Jordan Corp. will pay to its swap counterparty:

Starting with Search, you can click the icon to expand the pop-out search and enter your term, you will see a list of found search items.

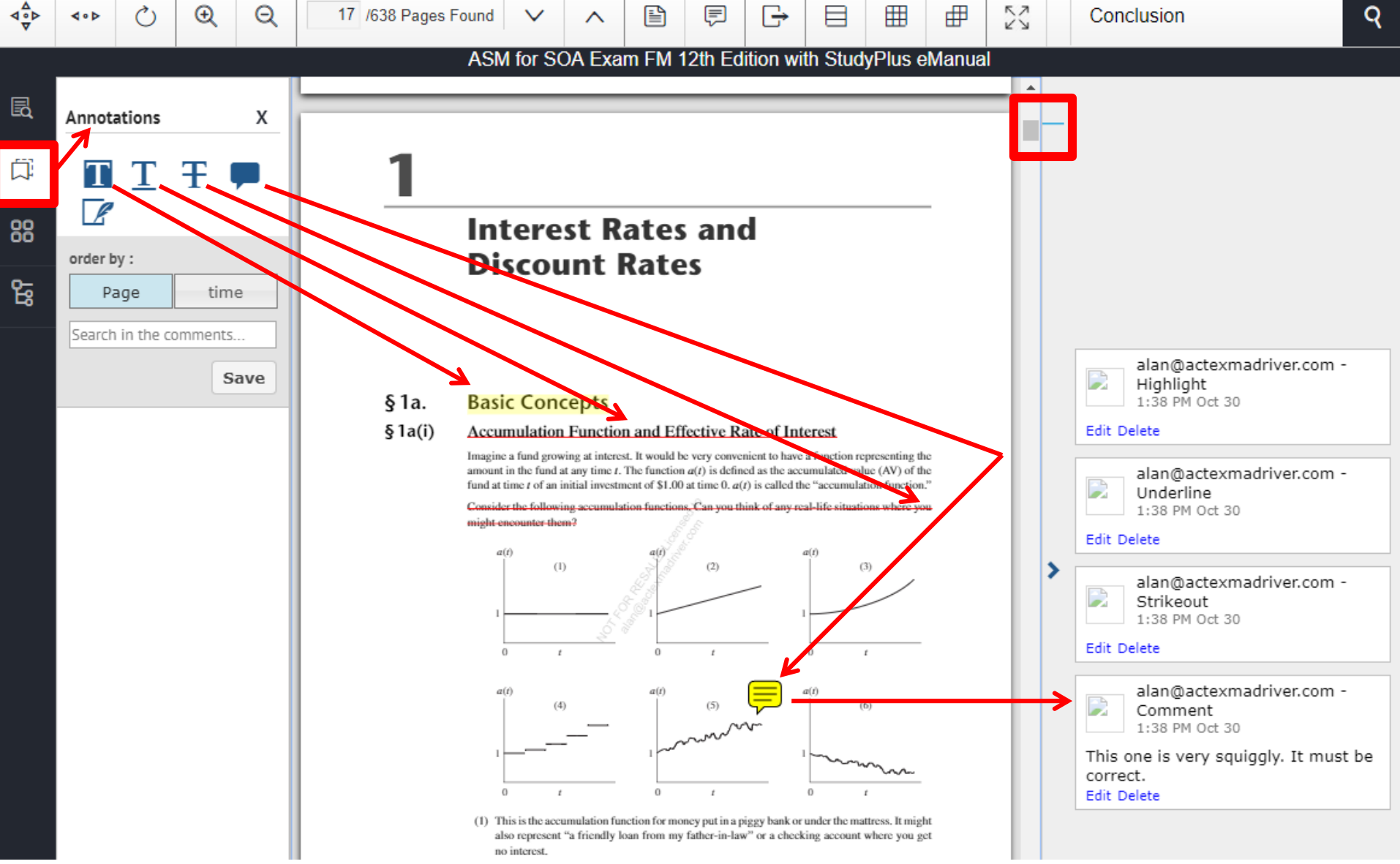

Next, you can pop-out the annotations tools and highlight, underline and strikeout any text in the document, you can also place a sticky-note anywhere on the page and you'll notice the notes panel will expand from the right-hand side of the page and let you visually see the annotations you've made. Each page with annotations will have a blue line that you can quickly scroll to or click to refer back to it directly.

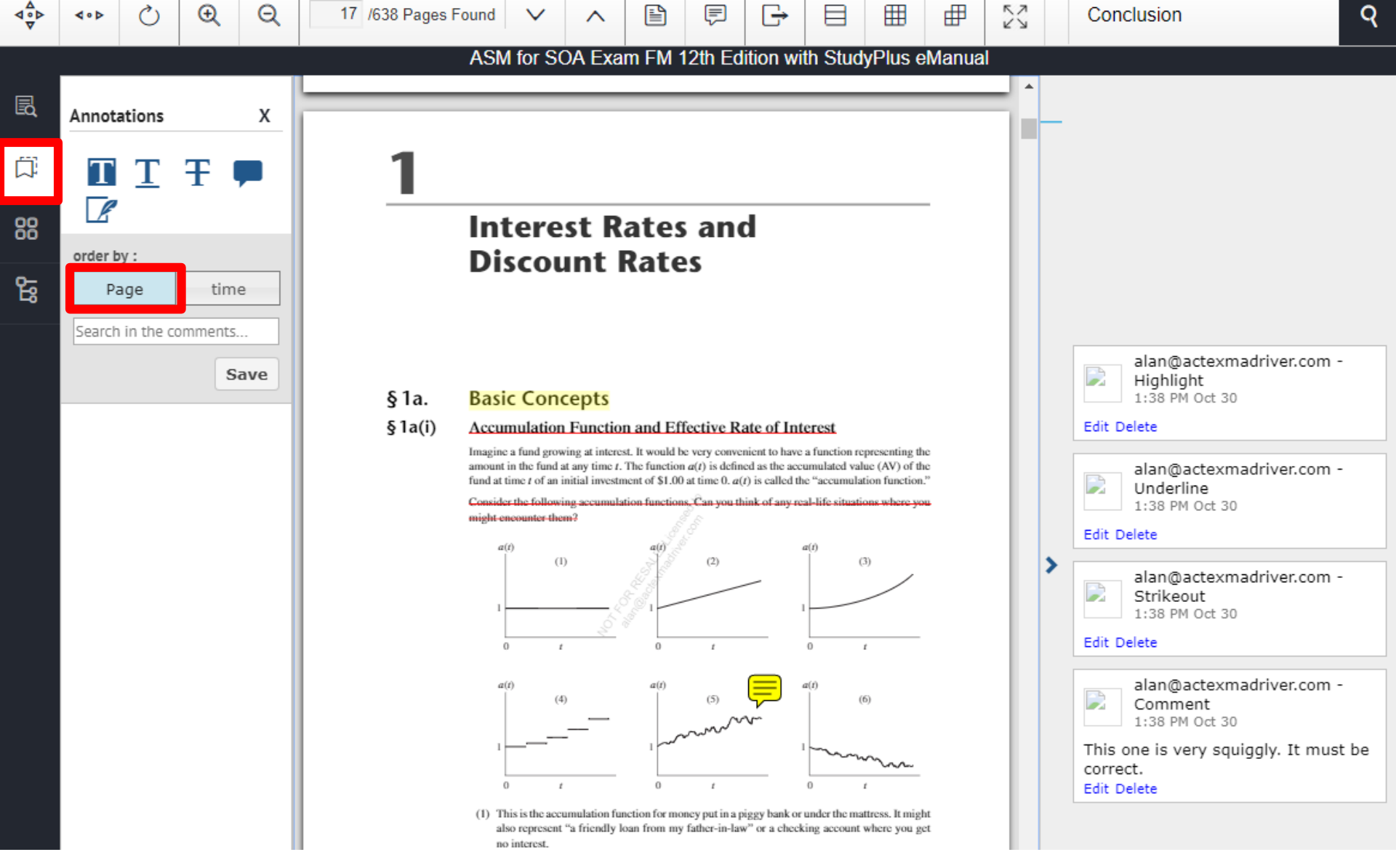

Annotations may be viewed either by page order or by the time the annotation was added. There is also the ability to search specifically within just your annotations by keyword, where only those annotations that match the search will then appear in the annotations panel. Please note, that annotations will only be within the document temporarily UNLESS you click the save button when you are done!

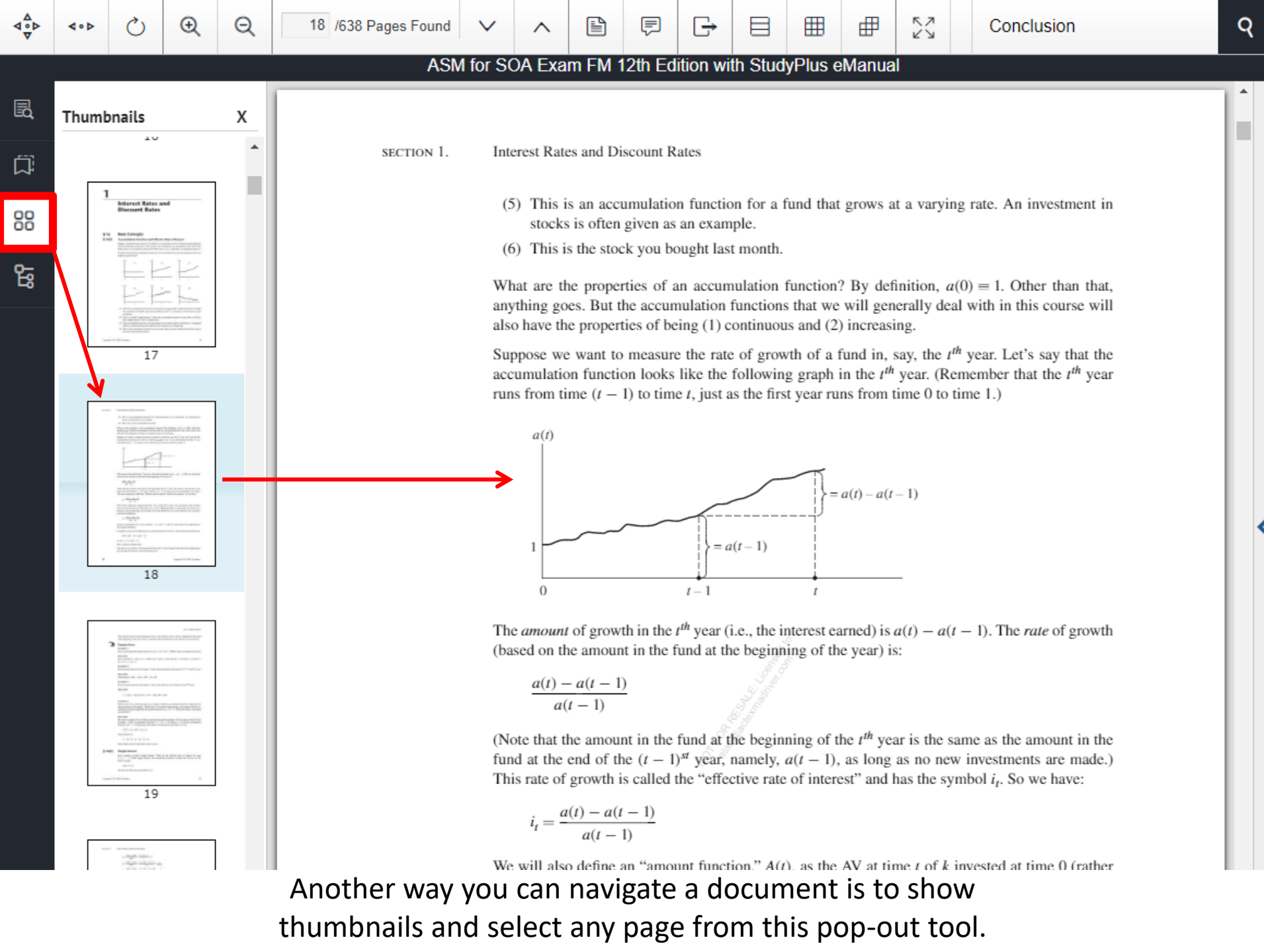

Ð

х

Ä

88

ዬ

OutlineView

Introduction

PART I Financial Mathematics

Section 1 Interest Rates

🕂 §1a. Basic Concepts

§1b. Why Do We Need a Force of

§1c. Defining the Force of Interest

 §1d. Finding the Fund in Terms of the Force of Interest
 §1e. The Simplest Case: A Constant Force of Interest
 §1f. Power Series

Section 2 Practical

Applications

Time Value of Money, and Time

Diagrams

Annuities

Investments

. Section 6 Loans

Taura a base a seb

Section 7 Bonds

§7a. Bonds and Other

. €1h. Equivalent Rates

§2a. Equations of Value,

 €§2b. Unknown Time and Unknown Interest Rate

• Section 3 Annuities

Section 5 Comparing

Interest?

and Discount Rates

Co Co

₽

Conclusion

ASM for SOA Exam FM 12th Edition with StudyPlus eManual

§1c. Defining the Force of Interest

### §1b. Why Do We Need a Force of Interest?

Let's begin with an easy concept that you already understand from Section 1a(i): The effective rate of interest is simply the amount of interest earned during a period divided by the amount invested at the beginning of that period.

Ħ

Consider the following four funds:

a(t)0

The four curves going from time 0 to time 1 show how each of the funds grows during the first year. As you can see, in this example the amount in the fund is the same at the beginning and the end of the year for all four funds. But they certainly grow quite differently at any moment of time during the year.

Question: What can you say about the effective rate of interest for the four funds in this year?

Answer: The effective rate of interest is *the same* for all four funds. You can see that the amount of interest earned in the year is the same for all of the funds (i.e., the increase in each fund over the year is the same). Also, the investment at time 0 for each fund is the same. So by definition, the effective rate of interest is the same for all four.

This shows that the effective rate of interest is all we need to know if we are only interested in how much interest is earned on a fund over the entire year, but gives us absolutely no information about how the fund grows at any moment during the year. In theoretical work, and in practical applications of the theory, we may need to know the rate of growth of a fund at *any moment of time*. That's what the force of interest is.

Please Note! For now, we are considering the general case, where the rate of growth varies with time. In the special case where the rate of growth is constant at every moment (which is the assumption

The last icon will let you navigate by opening the Outline View and going directly to the part, section or subsection you are looking for.

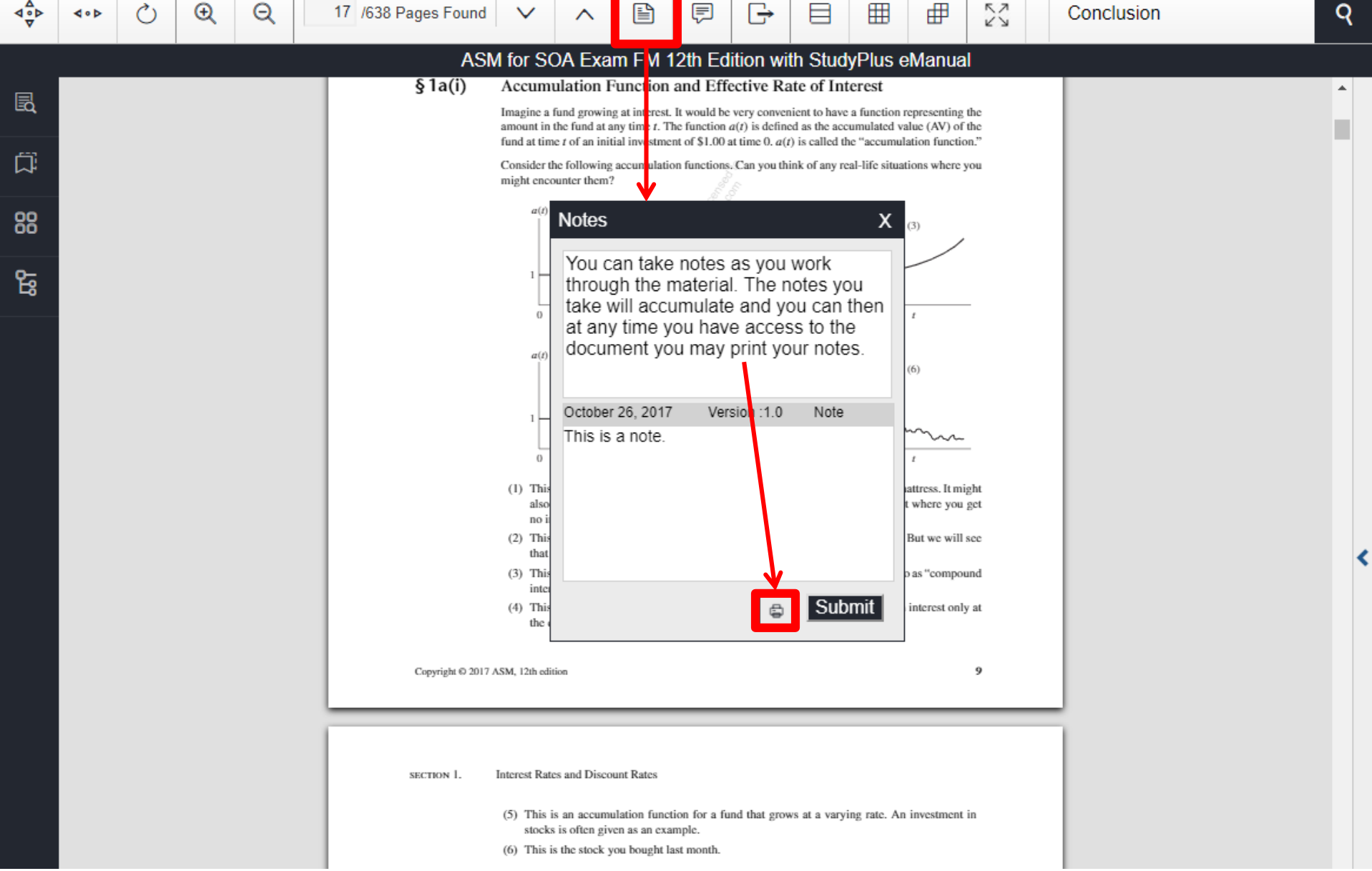

Clicking the Notes icon will allow you to take notes as you work through the material, these notes will accumulate and you can print your notes any time you have access to the document. Please be aware that notes are not analyzed by the search function.

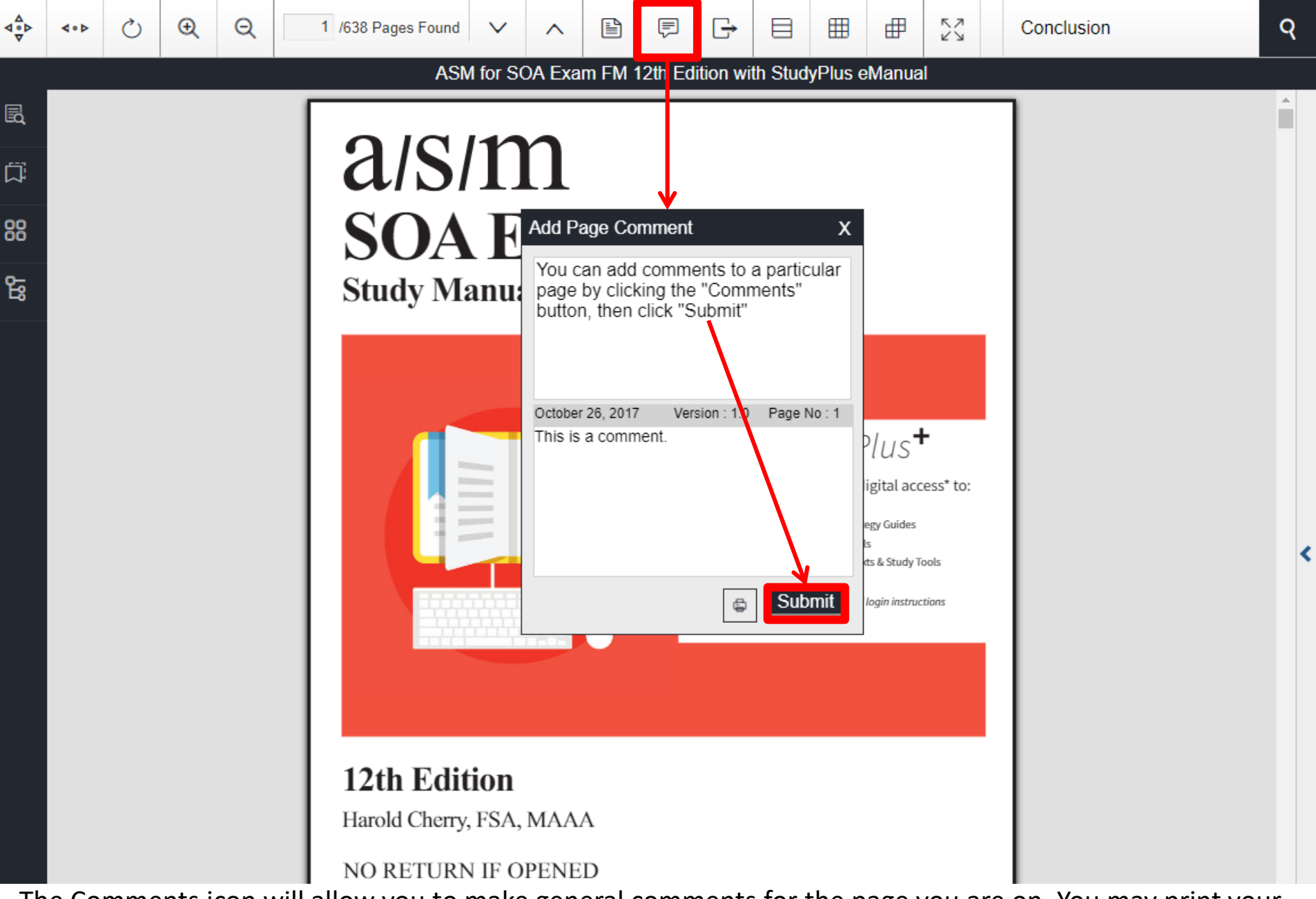

The Comments icon will allow you to make general comments for the page you are on. You may print your comments any time you have access to the document. Please be aware that comments will only be visible when you are on the page where comments were entered and they are not analyzed by the search function.

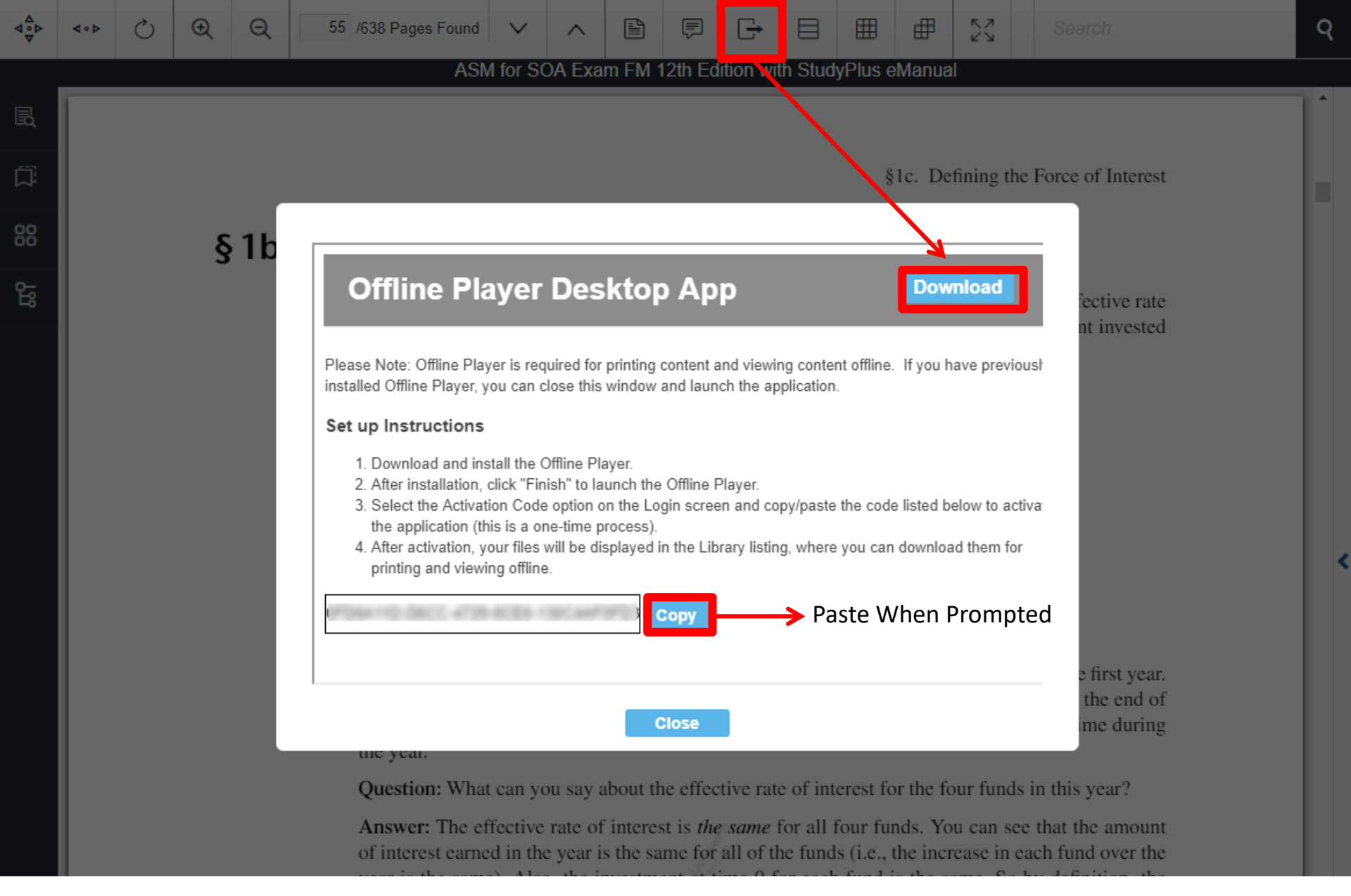

Lets take a quick look at the desktop, or offline reader. This will be required if you want to take your content offline for up to 5 days at a time, this one-time download will also enable you to print from your content (if permitted). Clicking the Download icon will launch the one-time installation of the desktop reader.

#### ASM Study Manual for SOA Exam FM, 12th Edition WITH StudyPlus+ [12m]

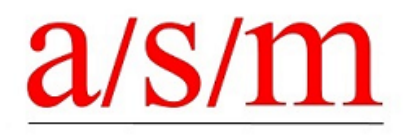

Actuarial Study Material

Terms & Conditions

Introducing our new eReader... You will like the way this portal now displays DRM protected content! Your digital content is available online, offline using a desktop offline player (5-day limit), or on a mobile device. Your license terms are:

- <u>12 Month</u> License
- · Single User (no sharing)
- View on up to <u>4 device</u>s
- Print up to 30% of this file, total. (Requires use of the desktop offline player free download)
- Offline use permitted for <u>5 days</u> only

In addition to this manual, your purchase includes the Study*Plus*+ bundle of online study tools. For access, select the <u>Study*Plus*+</u> link below to expand the contents of that folder. You will find many great supplementary tools offered at no additional cost as well as offers that are not available elsewhere.

Resale, sharing or any other violation of copyright is not allowed. Copyright infringement is a violation of the SOA Code of Professional Conduct and can result in discipline procedures.

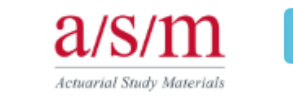

ASM Study Manual for SOA Exam FM, 12th edition Print

To print, you will need to have installed the desktop reader and click the Print button.

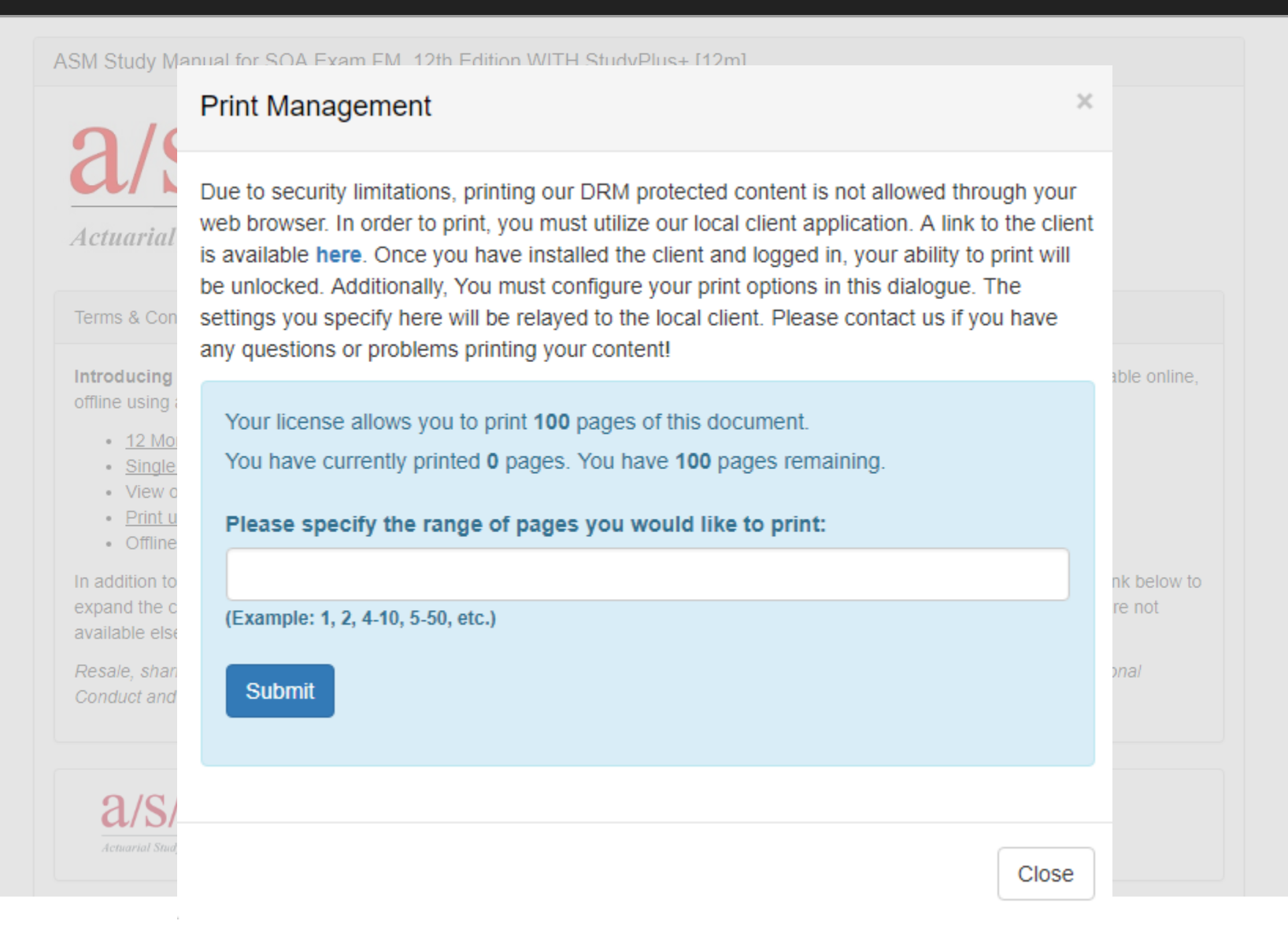

A dialog box will pop-up and inform you of the printing guidelines and then you can enter the page or range of pages you would like to print.

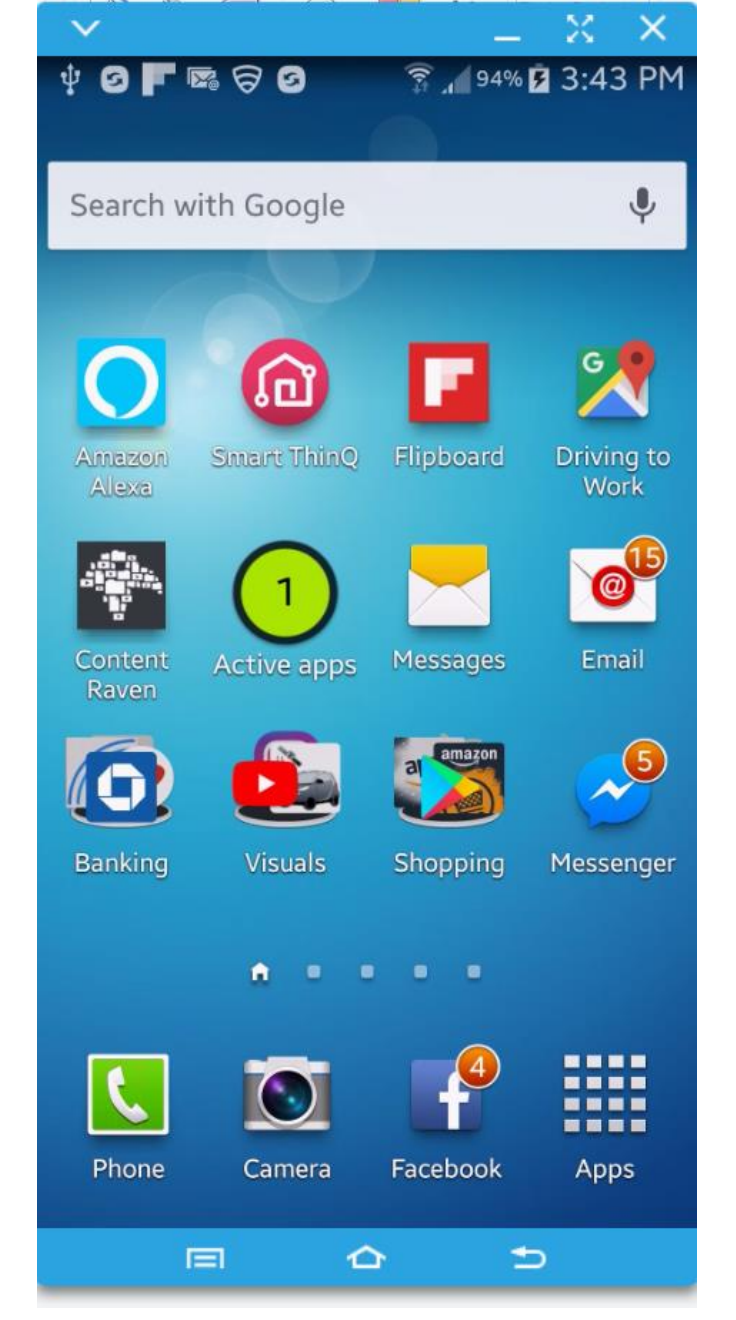

Now let's move on to the Mobile reader. That's right, you CAN take it with you! First you will need to install the mobile player on your smart phone or tablet.

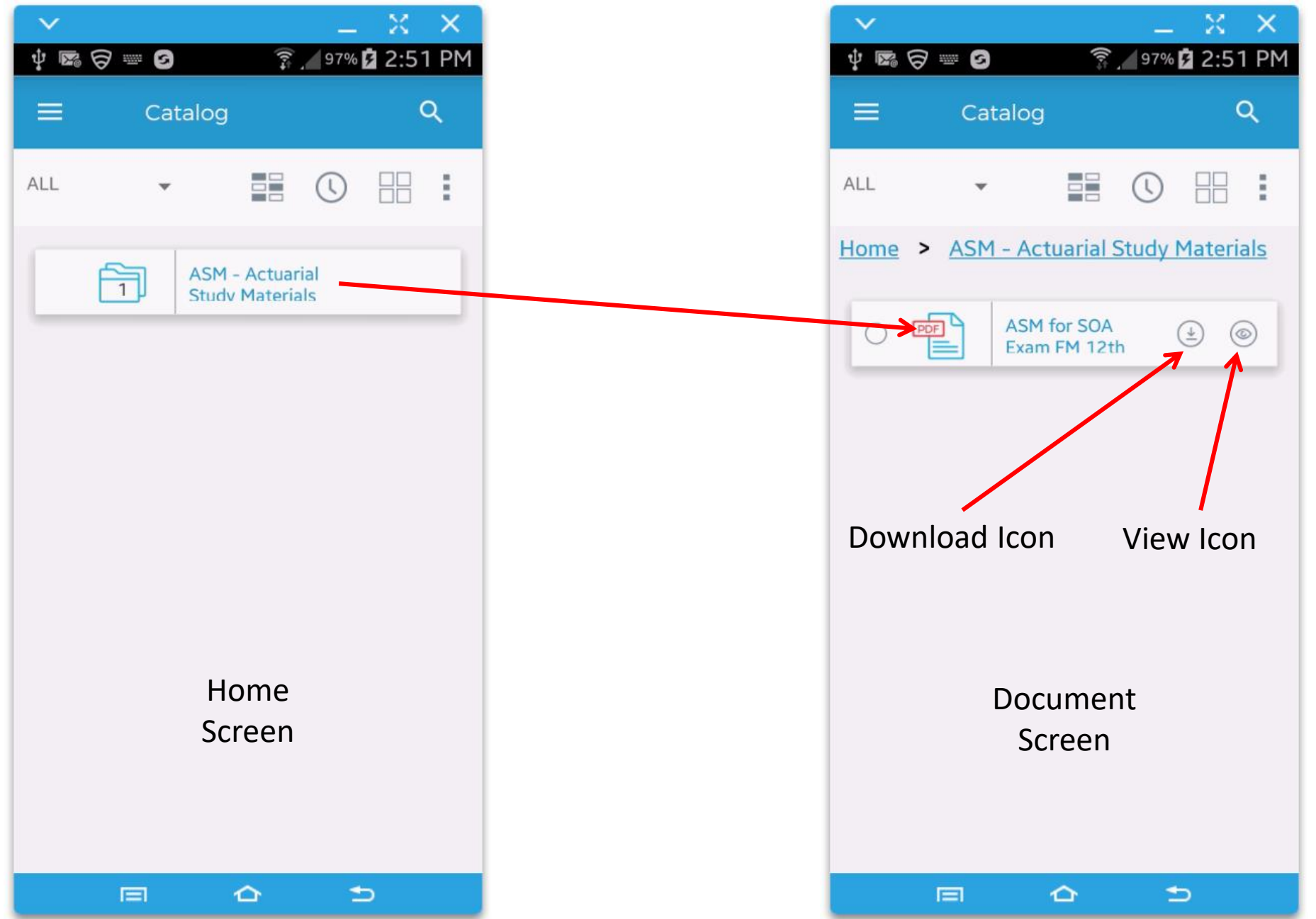

From the home screen just click on the folder that has the content you want to read. This will bring you to the document screen and you will see an eye-con (that's an icon that looks like an eye). Click it to open your content, or you can download your content to save data if you're not on Wi-Fi.

| ∽ _ X X                  |                |                                                                                                    |
|--------------------------|----------------|----------------------------------------------------------------------------------------------------|
| 🖻 🗟 👘 🛜 🌀 🛜 🖉 2:54 Pt    | 1<br>ዊ         | 🖾 🗟 🔤 🕄 🧏 २:                                                                                            |
| ( ) (B) ×                |                | ASM for SOA Exam FM<br>12th Edition with                                                                |
|                          |                | Q 📕 🗡 🖹                                                                                                 |
| ASM for SOA Exam FM 12th |                | U/S/M<br>OA Exam FM<br>udy Manual                                                                       |
| Open Delete              |                | With Study Plus<br>study Plus* gives you digital                                                        |
| iew Offline              |                | Staticards & Formula Sheet     Actuarial Exam & Career Strategy Gui     Technical Skill elearning Tools |
| tatus Not Activated      |                | Samples of suppresentations is a star<br>And morel     See inside for keycode access and fogin in       |
| xpires Never Expire      |                |                                                                                                    |
| ublished October 26 2017 |                |                                                                                                    |
|                          | 12             | th Edition                                                                                              |
|                          | Har            | old Cherry, FSA, MAAA                                                                                   |
|                          | advari<br>Leon | S/M<br>d Study Materiala<br>in Made Ensier                                                              |
|                          |                |                                                                                                    |
|                          |                |                                                                                                    |

Now you're at the document and you can open it by clicking the open button or you can delete it by clicking the delete button... but don't do that, click OPEN and voila! There's your content.

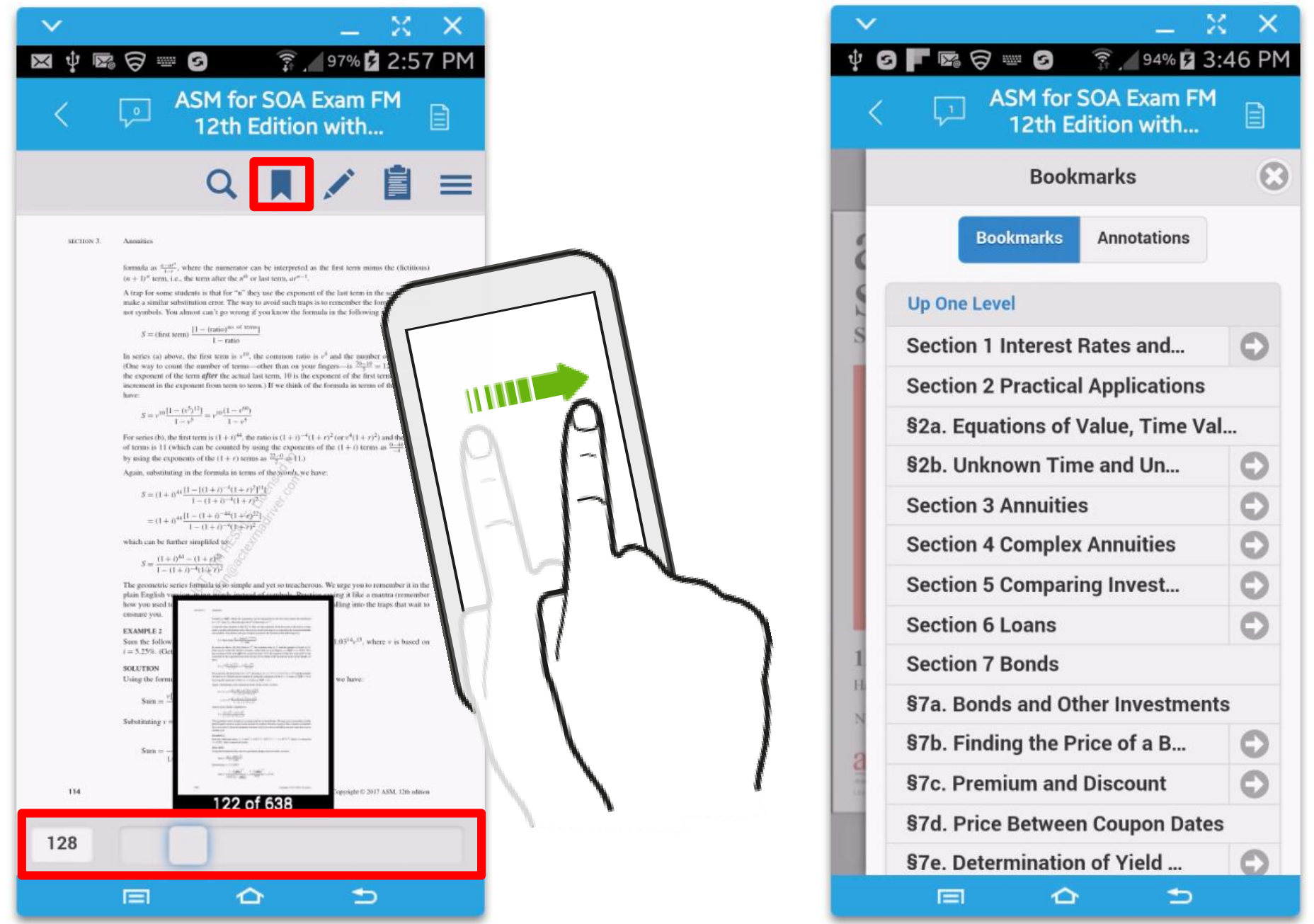

You can navigate by swiping your finger to change pages in either direction or you can click on the slider at the bottom of the screen and look for pages using the thumbnail viewer. You can also click the bookmarks icon, which looks like a ribbon in the menu bar and select just like you can in the online viewer. Also note the Annotations button here.

| ✓ _ X X                                      |
|----------------------------------------------|
| 🜵 🖙 🥝 📕 🥱 📟 🥝 🛛 🛜 🖉 94% 🖬 3:51 PM            |
| < I ASM for SOA Exam FM<br>12th Edition with |
| Annotations                                  |
| Bookmarks Annotations                        |
| Comment (Delete) (Done)                      |
| This is a sticky note.                       |
|                                              |
|                                              |
|                                              |
| 1 2 3 4 5 6 7 8 9 0                          |
| QWERTYUIOP                                   |
| A S D F G H J K L                            |
| T Z X C V B N M 💌                            |
| Sym 🔮 English(US)                            |
|                                              |

| ×                                            |                                                                                                    |                                                                                                    |                                                                                                    | ~                                                  |  |  |
|----------------------------------------------|----------------------------------------------------------------------------------------------------|----------------------------------------------------------------------------------------------------|----------------------------------------------------------------------------------------------------|----------------------------------------------------|--|--|
| ψ 🖾 Θ                                        | 90                                                                                                    | (n+                                                                                                    | 94% 🛃 3:                                                                                                    | 52 PM                                              |  |  |
| < I ASM for SOA Exam FM<br>12th Edition with |                                                                                                    |                                                                                                    |                                                                                                    |                                                    |  |  |
|                                              |                                                                                                    | Ŧ                                                                                                    |                                                                                                    | 0                                                  |  |  |
| 1                                            |                                                                                                    |                                                                                                    |                                                                                                    |                                                    |  |  |
|                                              | Interest Ra<br>Discount R                                                                                                    | ates and<br>lates                                                                                                    |                                                                                                    |                                                    |  |  |
| §1a.                                         | Basic Concepts                                                                                                    |                                                                                                    |                                                                                                    |                                                    |  |  |
| § 1a(i)                                      | Accumulation Function<br>Imagine a fund growing at interest,<br>amount in the fund at any time t. T<br>fund at time t of an initial investme<br>Consider the following accumulation<br>might encounter them?                                                                                                    | and Effective Rate of<br>It would be very convenient to<br>the functions at(r) is defined as in<br>at of \$1.00 at tinge(0, at(r) is co<br>on functions. Can you think of<br>a(r) (2)                                                 | f Interest<br>to have a function represent<br>the accumulated value (AV<br>dided the "accumulation fur<br>any real-life situations who<br>a(0)<br>(3)                                                  | ing the<br>) of the<br>section."<br>ere you        |  |  |
|                                              |                                                                                                    | Done                                                                                                    | Delete                                                                                                    | Note                                               |  |  |
|                                              |                                                                                                    | 407 (5)<br>1 (5)                                                                                                    | 101                                                                                                    |                                                    |  |  |
|                                              | <ol> <li>This is the accumulation function of the operation of the operation of the ope</li></ol> | tion for money put in a piggy h<br>in from my futher-in-law" or a<br>rest," where the accumulation<br>simple at all.<br>an exponential. As we shall so<br>in interest or at the interest at a<br>stion for an account where yes<br>d. | to provide the matters of a provide the matters of the matters of the checking account where y function is linear. But we ve, this is referred to as "compositant rate." In are credited with interest | enight<br>you get<br>will see<br>upound<br>only at |  |  |
| Copyright 0 201                              | 7 ASM, 12th edition                                                                                                    |                                                                                                    |                                                                                                    | 9                                                  |  |  |
| 17                                           |                                                                                                    |                                                                                                    |                                                                                                    |                                                    |  |  |
|                                              |                                                                                                    | ≏                                                                                                    | ⇒                                                                                                    |                                                    |  |  |

You can create a sticky note to place on your content. And you'll notice that the highlight, underline and strikeout here too.

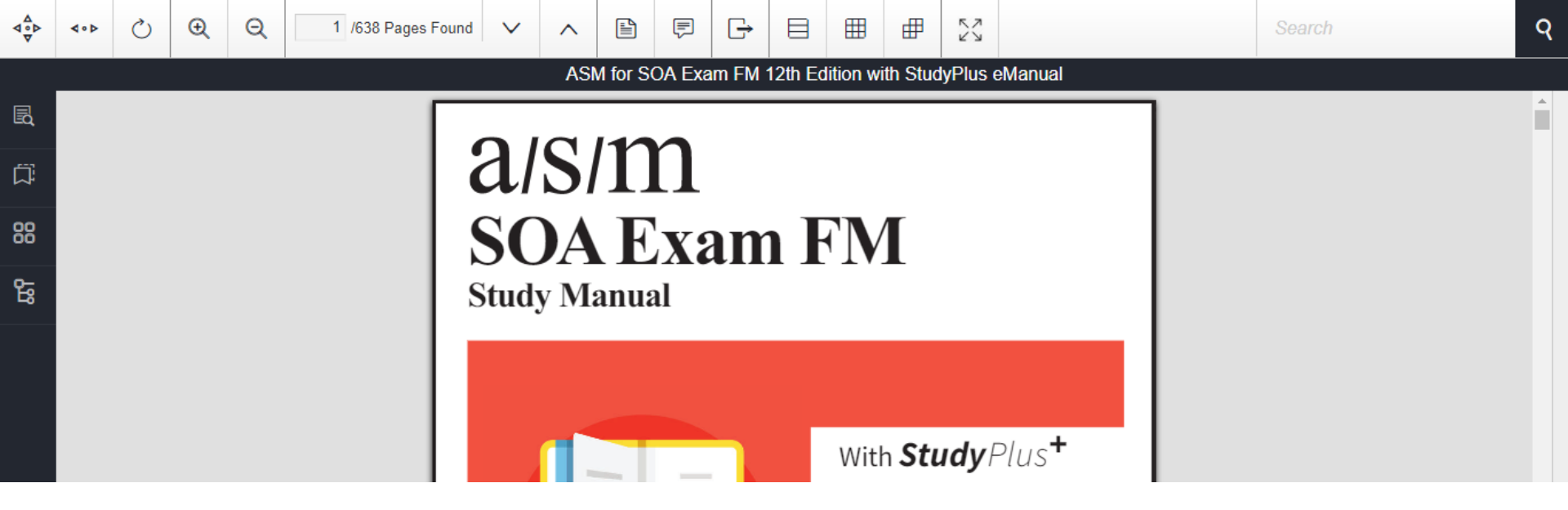

# Digital Content eReader Features Overview

Thank you for taking a few moments to learn more about the features of our Digital Content eReader. Please refer to the frequently asked questions for more information on a wide number of topics.

Thank you for being our customer. We really appreciate your business!